# KRÉTA Apáczai Ösztöndíjprogram

Felhasználói kézikönyv

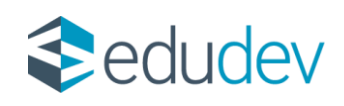

# Tartalomjegyzék

| TARTALOMJEGYZÉK                                 | 1  |
|-------------------------------------------------|----|
| AZ APÁCZAI ÖSZTÖNDÍJPROGRAM FELÜLETÉNEK ELÉRÉSE | 2  |
| A FŐMENÜ MENÜPONTJAI                            | 3  |
| KEZDŐLAP                                        | 4  |
| Alapadatok (Személyes adatok)                   | 5  |
| Elérhetőségek                                   | 6  |
| Bankszámla adatok                               | 8  |
| PÁLYÁZATI FELÜLET                               | 9  |
| Pályázati felület – Pályázat benyújtása         |    |
| Pályázati felület – Pályázat állapota           | 15 |
| Pályázati felület - Pályázati események         |    |
| DOKUMENTUMOK                                    | 20 |
| Dokumentumok hozzáadása                         |    |
| Dokumentumok megtekintése                       | 21 |
| ESZA+ ADATLAP                                   |    |

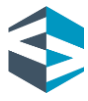

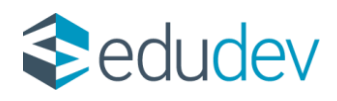

# Az Apáczai Ösztöndíjprogram felületének elérése

A funkció a KRÉTA (Köznevelési Regisztrációs és Tanulmányi Alaprendszer) rendszerbe bejelentkezett, a jogosultsági feltételeknek megfelelő diák számára, a tanulói felület felső menüsávban az Apáczai-ösztöndíj csempére kattintva érhető el.

|                            |                                 |                                       | ے<br>Apáczai-ösztöndíj                      | Aizi feladatok | i<br>Információk <del>-</del>        | Mulasztások -    | Csztályzatok +          | Örarend | ĸrĚt∧ |
|----------------------------|---------------------------------|---------------------------------------|---------------------------------------------|----------------|--------------------------------------|------------------|-------------------------|---------|-------|
| t dolgozatok               | Következő bejelentett dolgoza   | Legutóbbi feljegyzések                | Legutóbbi értékelések Legutóbbi mulasztások |                |                                      |                  | 2 Legutóbbi értékelések |         | 8     |
| ető bejelentett dolgozatok | Nincsenek megjelenithető bejele | Nincsenek megjelenithető feljegyzések | Nincsenek megjelenithető mulasztások        |                | Nincsenek megjelenithető értékelések |                  |                         | ALIQIS  |       |
|                            |                                 |                                       |                                             |                | gyzés                                | Nincs Beje       |                         |         |       |
|                            |                                 |                                       |                                             |                | enleg üres                           | A faliújság jele |                         |         |       |
|                            |                                 |                                       |                                             |                | enleg üres                           | A faliujsag jel  |                         |         | 36025 |

Apáczai-ösztöndíj csempe megjelenése

Az Apáczai-ösztöndíj csempére kattintva az Apáczai Ösztöndíjprogram kezdőfelületére lépünk. Az Ösztöndíjprogram felületén bal oldalt a négy menüelemből álló, részben lenyíló főmenüt találjuk. A felület jobb oldalán üdvözlő szöveg fogadja a Pályázót.

| Apáczai Ösztöndíjprogram |   |                                                                                                    |                          |  |  |  |
|--------------------------|---|----------------------------------------------------------------------------------------------------|--------------------------|--|--|--|
| Kezdőlap                 |   | Köszöntünk az Apáczal Ösztöndijprogram elektronikus pályázati felületén. A legfontosabb tudnívalókat az alábbi menüpontokban kiemettük, kérjük olvasd                                                       |                          |  |  |  |
| Személyes felület        | ~ | na eeroseo van, segiisegre van scuksegro, rorouj ugyeszogalaanenoz az oskaasi azonosino megaoasvai: ceeuronkus eereerosegunk, u <u>gymszoigalatalais</u><br>Sikeres pälyäzäst, eredményes tanévet kivänunk! |                          |  |  |  |
| Pályázati felület        | ~ | A pályázat benyújtására jogosultak                                                                                                    |                          |  |  |  |
|                          |   | Útmutató dokumentumok                                                                                                    |                          |  |  |  |
| Dokumentumok 🗸 🗸         |   | Személyes adataid ellenőrzése                                                                                                    |                          |  |  |  |
|                          |   | Négy kötelező melléklet                                                                                                    |                          |  |  |  |
|                          |   | Tudnivalók a pályázat kitöltéséhez                                                                                                    |                          |  |  |  |
|                          |   | A pályázat benyújtását követő teendők, határidők                                                                                                    |                          |  |  |  |
|                          |   |                                                                                                    |                          |  |  |  |
|                          |   | Apáczai pályázati kiírás és szabályzat                                                                                                    | Felhasználói kézikönyv ⊱ |  |  |  |
|                          |   | Hozzájáruló nyilatkozat                                                                                                    | ESZA+ belépő adatlap     |  |  |  |
|                          |   | Adatkezelési tájékoztató 🎦                                                                                                    | ESZA+ kilépő adatlap     |  |  |  |

Az Apáczai Ösztöndíjprogram kezdőfelülete és menüpontjai

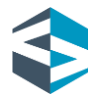

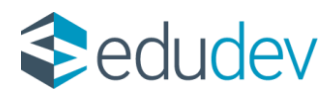

# A főmenü menüpontjai

- 🕨 Kezdőlap
- Személyes felület (lenyíló menü)
  - o Alapadatok (Személyes adatok) almenüpont
  - o Elérhetőségek almenüpont
  - o Bankszámla adatok almenüpont
- *Pályázati felület* (lenyíló menü)
  - Pályázat benyújtása almenüpont
  - o Pályázat állapota almenüpont
  - Pályázati események almenüpont
- Dokumentumok
  - o Dokumentumok hozzáadása almenüpont
  - o Dokumentumok megtekintése almenüpont

| lanor     |                               | Apáczai Ösztöndíjprogram                                                                                                    |  |  |  |  |  |
|-----------|-------------------------------|----------------------------------------------------------------------------------------------------|--|--|--|--|--|
| ACZAI ÖSZ | Kezdőlap                      | Kösszörtösik az Agáczal Guztietőjprogram elektronikon párjázat felőlesin. A legfontosakb tudovelőkat az alábó mentportokban konolták, kérják elvasd ol figyelmesert                                     |  |  |  |  |  |
| ÷.        | Személyes felület 🔷           | пь натакает кат, нартакор кат коликарон, такжа доржани до натака колокало пералакита: снета опила кентекондини, <u>кортексонали, какжарон, такжар</u><br>Same palykulat, ereforinyes tariwit kivistvati |  |  |  |  |  |
|           | Alapadatok (személyes adatok) | A pályásat benyvíjtására jngosultak                                                                                                    |  |  |  |  |  |
|           | Electricity                   | Ümutatő dekumentumok                                                                                                    |  |  |  |  |  |
|           | Dellewseger                   | Személyes edatald ellensőzeise                                                                                                    |  |  |  |  |  |
|           | Barikszámia adatok            | Négy kötekető mellikklet                                                                                                    |  |  |  |  |  |
|           | Pályázati felület             | Tudnivalók a pályázat kitöltéséhez                                                                                                    |  |  |  |  |  |
|           |                               | A polyilast kenydjulistik kolvetik teonolik, hatdoridik                                                                                                    |  |  |  |  |  |
|           |                               |                                                                                                    |  |  |  |  |  |
|           | Pályázat állapota             |                                                                                                    |  |  |  |  |  |
|           | Pályázati események           |                                                                                                    |  |  |  |  |  |
|           |                               |                                                                                                    |  |  |  |  |  |
|           | Dokumentumok ^                |                                                                                                    |  |  |  |  |  |
|           | Dokumentumok hozzáedáse       |                                                                                                    |  |  |  |  |  |
|           | Dokumentumok megsekintése     |                                                                                                    |  |  |  |  |  |
|           |                               |                                                                                                    |  |  |  |  |  |

Az Apáczai Ösztöndíjprogram kezdőfelülete és menüpontjai

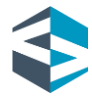

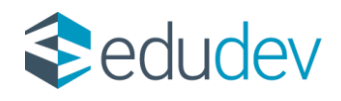

# Kezdőlap

A kezdőoldal (amely a *Kezdőlap* menüpontra kattintva érhető el) tematikus bontásban tartalmazza a pályázói felület hasznos tudnivalóit, a pályázat lépcsőfokait és a benyújtásához kapcsolódó letölthető segédanyagokat.

Itt megismerhetjük a pályázat benyújtásának feltételeit, annak módját, illetve a pályázat kitöltéséhez szükséges fontos információkat, amelyek segítséget nyújtanak a teljes pályázási folyamatban.

A letölthető dokumentumok között találjuk az *Apáczai pályázati kiírást és szabályzat*ot, a *Felhasználói kézikönyvet*, a *Tanulói adatkezelési tájékoztat*ót, egy *Hozzájáruló nyilatkozat* mintát, és az *ESZA*+ adatlapokat.

# Személyes felület

Pályázóként az Apáczai Ösztöndíjprogram felületén, a bal oldalon található (lenyíló menü) *Személyes felület*ére kattintva ellenőrizhetjük a KRÉTA rendszerben rögzített és tárolt személyes (alap)adatainkat, elérhetőségeinket és bankszámla adatainkat. A *Személyes felület* menüpontjai közti navigálás során a kiválasztott menüelem zöld háttérszínt vesz fel, ezzel segítve a tájékozódást a menüpontok között. A *Személyes felület* a következő almenüpontokat tartalmazza:

- Alapadatok (Személyes adatok)
- Elérhetőségek
- 🕨 Bankszámla adatok

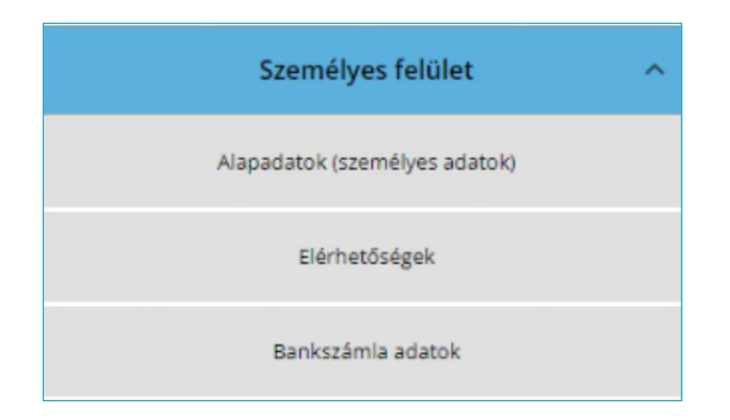

Személyes felület és almenüpontjai

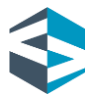

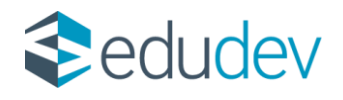

# Alapadatok (Személyes adatok)

Az *Alapadatok (Személyes adatok)* felületen tekinthető meg a pályázat során beküldött személyes adatok köre. A pályázó a következő személyes adatokat és igazolvány adatokat tekintheti meg a felületen:

Személyes adatok

- Pályázó neve (Előtag/ Családi név/ Utónév)
- Pályázó születéskori neve (Családi név/ Utónév)
- > Anyja neve (Anyja születési családi neve/ Anyja születési utóneve)
- Születési hely
- Születési idő
- Születési ország
- Állampolgárság
- Állampolgárság 2
- Osztály
- 🕨 Évfolyam

Igazolványok

- TAJ-szám
- Oktatási azonosító

Pályázóként ezen a felületen az adatok helyességének ellenőrzésére van lehetőség, az üres adatmezők kitöltésével kapcsolatban az intézményi KRÉTA-adminisztrátor, az osztályfőnök vagy az iskolatitkár tud segíteni.

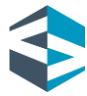

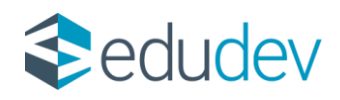

| ĸrŗt∧      | Örarend Oszt                  | ilyzatok <del>-</del> | Mulasztások -        | i<br>Információk <del>-</del> | 🐴<br>Házi feladatok | Apáczai-ösztöndíj       | Ŭzenetek       |              |                  |              |
|------------|-------------------------------|-----------------------|----------------------|-------------------------------|---------------------|-------------------------|----------------|--------------|------------------|--------------|
| rõndi      | Apáczai Ösztöndíjprogram      |                       |                      |                               |                     |                         |                |              |                  |              |
| PÁCZAI-ÖSI | Kezdőlap                      |                       | Személyes            | adatok                        |                     |                         |                |              |                  |              |
| <u>ح</u>   | Személyes felület             |                       | ^                    | Családi név                   |                     | Teszt                   | Utónév         | Teszt        |                  |              |
| \$208      | Alapadatok (személyes adatok) |                       | Születési cs         | aládi név                     | Tanuló              | Születési utónév        | Teszt          |              |                  |              |
|            | Elérhetőségek                 |                       | Anyja szület<br>neve | tési családi                  | Teszt               | Anyja születési utóneve | Édesanya       |              |                  |              |
| i i i i    |                               |                       |                      | Születési id                  | ō                   | 2005. 10. 13.           | Születési hely | Tatabánya    | Születési ország | Magyarország |
|            | Banksza                       | nia adatok            |                      | Anyanyelv                     |                     | magyar                  | Állampolgárság | Magyar       |                  |              |
|            | Pályáza                       | ti felület            | ~                    | Osztály                       |                     | Apáczai                 | Évfolyam       | 9. technikum |                  |              |
|            | Dokumentumok 🗸 🗸              |                       | lgazolványo          | ok                            |                     |                         |                |              |                  |              |
|            |                               |                       |                      | Oktatási az                   | onosító             |                         | TAJ-szám       |              |                  |              |
|            |                               |                       |                      |                               |                     |                         |                |              |                  |              |
|            |                               |                       |                      |                               |                     |                         |                |              |                  |              |

#### Személyes felület/Alapadatok

# <u>Elérhetőségek</u>

Az *Elérhetőségek* felületen tekinthető meg a pályázat során beküldött elérhetőség adatok köre. A pályázó a következő elérhetőség adatokat tekintheti meg a felületen:

Elérhetőség adatok

- Ország
- Cím típusa
- Irányítószám
- Helységnév
- Közterület neve
- Közterület jellege
- 🕨 Házszám
- 🕨 Emelet
- 🕨 Ajtó
- 🕨 Telefonszám
- Telefon típus
- 🕨 E-mail cím
- E-mail típus

Pályázóként ezen a felületen az adatok helyességének ellenőrzésére van lehetőség, az üres adatmezők kitöltésével kapcsolatban az intézményi KRÉTA-adminisztrátor, osztályfőnök vagy iskolatitkár tud segíteni. Ahhoz, hogy a pályázó a pályázati eseményekről közvetlenül értesülhessen, szükséges az e-mail cím megadása is.

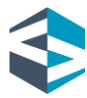

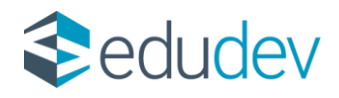

|           | Apáczai Ösztöndíjprogram      |                                                                                                    |                        |               |                |  |  |  |  |
|-----------|-------------------------------|----------------------------------------------------------------------------------------------------|------------------------|---------------|----------------|--|--|--|--|
| 40241-052 | Kezdőlap                      | Foltátlonül add mog az                                                                                                    |                        |               |                |  |  |  |  |
|           | Személyes felület 🔷           | reitetenui add meg az e-maii timedet, nogy a paiyazattai kapcsolatos uzenetektoi azonnai ertesuiness: niba vagy manyossag eseten forduj<br>segítségért az osztályfőnöködhöz vagy az iskolatitkárhoz! |                        |               |                |  |  |  |  |
|           | Alapadatok (személyes adatok) | Elérhetőség adatok                                                                                                    |                        |               |                |  |  |  |  |
|           | Elérhetőségek                 | Ország *                                                                                                    | Magyarország           | Cim tipuse    | Ållandó lakcím |  |  |  |  |
|           | Bankszámia adatok             | lrányítószám *                                                                                                    | 2800                   | Helység *     | Tatabánya      |  |  |  |  |
|           |                               | Közterület neve *                                                                                                    | Verabély László        |               |                |  |  |  |  |
|           | Pályázati felület 🗸 🗸         | Közterület jellege                                                                                                    | utca                   | Házszám *     | 48             |  |  |  |  |
|           | Dokumentumok 🗸 🗸              | Emelet                                                                                                    | 3                      | Ajtó          | 2              |  |  |  |  |
|           |                               |                                                                                                    |                        |               |                |  |  |  |  |
|           |                               | Telefonszám                                                                                                    | +36317894135           | Telefon tipus | Mobil          |  |  |  |  |
|           |                               | E-mail cim                                                                                                    | ilona930518@gmail.coom | E-mail típus  | Hivatalos      |  |  |  |  |

Személyes felület/Elérhetőségek

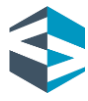

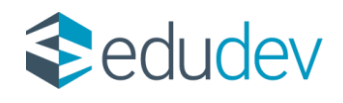

## Bankszámla adatok

A *Bankszámla adatok* felületen tekinthető meg a pályázat során beküldött bankszámla adatok köre. A pályázó a következő bankszámla adatokat tekintheti meg a felületen:

Bankszámla adatok

- Bankszámlaszám
- Számlavezető bank
- Bankszámla tulajdonosa
- Bankszámla tulajdonos neve

Pályázóként ezen a felületen az adatok helyességének ellenőrzése lehetséges. A banki adatok módosítására a felhasználó KRÉTA-profiljának menüjében, a *Személyes adatlap*on van lehetőség. Alapvető információ, hogy a támogatás elnyerése esetén az intézménnyel közölt, a rendszerben rögzített bankszámlaszámra történik az utalás, ezért kiemelten fontos ezen adatok ellenőrzése. Bankszámla adatok nélkül pályázat nem nyújtható be.

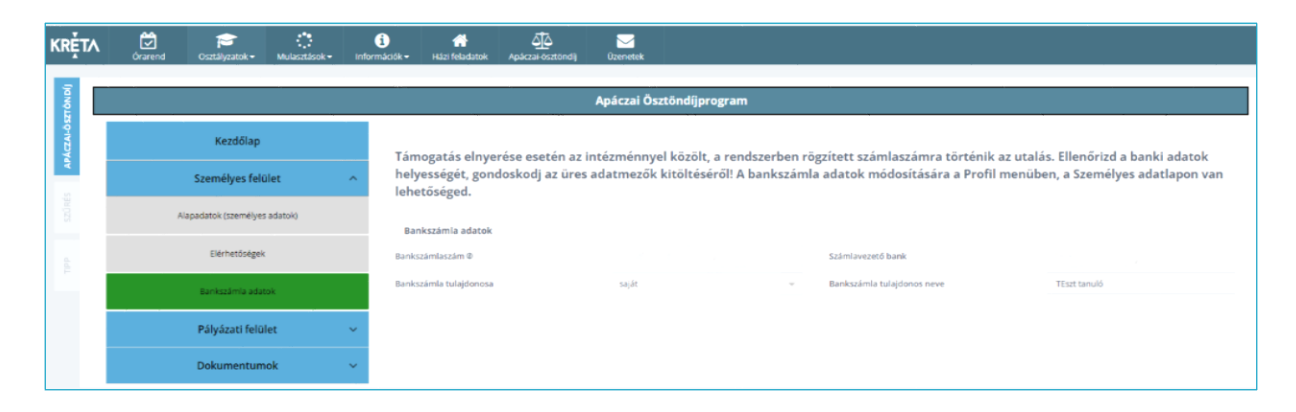

Személyes felület/Bankszámla adatok

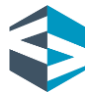

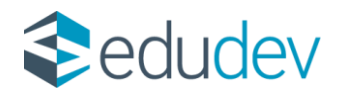

# Pályázati felület

Pályázóként az Apáczai Ösztöndíjprogram felületén a bal oldalon található (lenyíló menü) Pályázati felületre kattintva nyújthatunk be pályázatot az Ösztöndíjprogramra. A Pályázati felület menüpontjai közti navigálás során a kiválasztott menüelem zöld háttérszínt vesz fel, ezzel segítve a tájékozódást a menüpontok között. A Pályázati felület a következő almenüpontokat tartalmazza:

- Pályázat benyújtása
- Pályázat állapota
- Pályázati események

| Pályázati felület   | ^ |
|---------------------|---|
| Pályázat benyújtása |   |
| Pályázat állapota   |   |
| Pályázati események |   |

Pályázati felület és almenüpontjai

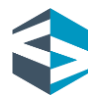

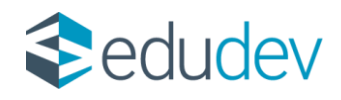

# Pályázati felület - Pályázat benyújtása

A pályázat benyújtásának megkezdéséhez a *Pályázat benyújtása* menüpontra kattintunk. A felületen megnyíló ablak alján egy előrehaladást mutató, százalékos állapotjelző található, míg a felület tetején egy-kettő-három-négy lépcsőfokokat tartalmazó léptető jeleníti meg, hogy a beadási folyamat mely részén járunk éppen.

Első lépésként a rendszer automatikusan feltölti a felületet a személyes, elérhetőségi és bankszámla adatainkkal. Az ablakban megjelenő adatainkat a felületen újra ellenőrizhetjük. Itt győződhetünk meg az adatmezők kitöltéséről, és a kötelezően rögzített banki adatokról. Ezek hiányában a pályázat benyújtása nem folytatható.

| ĸrŗt∧    | Örarend | Osztályzatok +      | Mulasztások - | i<br>Információk • | 😭<br>Házi feladatok          | Apáczai-ösztöndíj                          |                     |                                      |                            |                                           |                                 |        |
|----------|---------|---------------------|---------------|--------------------|------------------------------|--------------------------------------------|---------------------|--------------------------------------|----------------------------|-------------------------------------------|---------------------------------|--------|
| ίμου     |         |                     |               |                    |                              |                                            | Apáczai Ōsz         | töndíjprogram                        |                            |                                           |                                 |        |
| (CZAI-ÔS |         | Kezdőlap            |               |                    | 1)                           |                                            |                     | 2                                    |                            | 3                                         |                                 | -4     |
| 4        |         | Személyes felüle    | t             | ✓ Sz               | emélyes adat                 | ok ellenőrzése<br>a rögzített adataidat. H | iba vagy hiányosság | esetén fordulj segítségért az osztál | yfőnöködhöz vagy az iskola | titkárhoz! Minden adatmező kitöltése köte | ilező.Ezt követően a Dokumentum | iok .  |
| szűné    |         | Pályázati felület   |               | ^ 57               | emélves adatok               | oetek jenonesever jorju                    | sa a payazatoaat    |                                      |                            |                                           |                                 | 1.1    |
| d.<br>Ct |         | Pályázat benyújtása |               |                    | Családi név                  | Teszt                                      |                     | Utónév                               | Teszt                      |                                           |                                 |        |
|          |         | Pályázat állapota   |               |                    | Születési családi ni         | iv Tanuló                                  |                     | Születési utónév                     | Teszt                      |                                           |                                 |        |
|          |         | Pályázati események |               |                    | Anyja születési csal<br>neve | iadi Teszt                                 |                     | Anyja születési utóneve              | Édesanya                   |                                           |                                 |        |
|          |         | Dokumentumok        | ¢.            | ~                  | Születési idő                | 2005.10                                    | . 13.               | Születési hely                       | Tatabánya                  | Születési ország                          | Magyarország                    |        |
|          |         |                     |               | MÉ                 | GSEM                         |                                            |                     |                                      |                            |                                           | 25%                             | TOVÁBB |

#### Pályázati felület/1. lépés

Ha az adatokat ellenőriztük, a felületen megjelenő *Tovább* gombra kattintva a *Dokumentáció ellenőrzése* lépéshez jutunk. A *Mégsem* gombra kattintva a pályázat beadása megszakítható, ekkor a főmenübe lépünk vissza.

Az ezt követő, 2-es ablakban a dokumentáció ellenőrzésére van lehetőség. Itt a rendszer felkínálja a korábban már feltöltött dokumentumokat (alapértelmezetten bepipálva az adott dokumentum jelölőnégyzetét). Amennyiben a dokumentáció a benyújtáshoz nem teljes, azaz nem tartalmazza a pályázat kötelező mellékleteit, melyek a *Határozat hátrányos helyzet fennállásáról, Hozzájáruló nyilatkozat, Előző tanév évvégi bizonyítvány (személyes adatokat, előképzettséget tartalmazó törzslap is), Mentori támogató nyilatkozat.* Ezen a felületen lehetőség van további dokumentumok csatolására is. A csatolandó dokumentumok típusai:

- Határozat hátrányos helyzet fennállásáról
- Hozzájáruló nyilatkozat
- Mentori támogató nyilatkozat

Budapest, 2023.12.12.

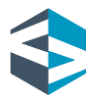

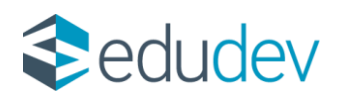

- Előző tanév évvégi bizonyítvány (személyes adatokat, előképzettséget tartalmazó törzslap is)
- Egyéb dokumentum

A dokumentáció ellenőrzése lépésnél dokumentum-kategóriánként magyarázó tooltip üzenetek segítik a felhasználót. Teljes és/vagy szükséges dokumentáció rendelkezésre állása esetén a *Dokumentum csatolása* gomb kattinthatóvá válik. A gombra kattintva továbbirányítás történik a következő lépcsőfokra, a *Vissza* gombra kattintva *Személyes adatok ellenőrzése* lépcsőfokra jutunk.

| tovolj   |                               | Apáczai Ösztöndíjprogram                                                                                                    |
|----------|-------------------------------|----------------------------------------------------------------------------------------------------|
| KCZALÓSZ | Kezdőlap                      | 3()                                                                                                    |
| <b>R</b> | Személyes felület ^           | Dokumentáció ellenőrzése  A consumoi métresze espania manum 19 Min hefelői kivetesek. A akumentum a constanción nyg nazyfálon in felősterlik. A consumoi fije finneszbélen szerepetive kel a Pólydol nevések, a akumentum fijeljónak és es ubat espania kelene kelene hefelői na Polydol nevések, a akumentum fijeljónak és es ubat                                                                                                    |
| szűnté   | Alapadatok (személyes adatok) | araamman, ja see, kan faan faan faan faan faan see, oo ee yaamman, oo ee yaamman, a siya saan maan yay aaa yaa                                                                                                    |
| 4        | Dérhetőségek                  |                                                                                                    |
|          | Benkszémie adetok             | Series and construction of the second second s |
|          | Pályázati felület 🔷           | Merreri simogeti nyistosan                                                                                                    |
|          | Pályátat benyújtása           |                                                                                                    |
|          | Pélyácat állapota             | 2.5                                                                                                    |
|          | Pályázati események           |                                                                                                    |
|          | Dokumentumok 🗸                |                                                                                                    |

# Pályázati felület/2. lépés

| Határozat hátrányos helyzet fennállásáról | FÁJL KIVÁLASZTÁSA 🛛 📿                                                                                                    |
|-------------------------------------------|----------------------------------------------------------------------------------------------------|
| Hozzájáruló nyilatkozat                   | Hátrányos, halmozottan hátrányos vagy<br>rendszeres gyermekvédelmi<br>kedvezményről szóló határozat. A<br>pályázat kötelező melléklete. |

#### Pályázati felület/2. lépés – magyarázó tooltip üzenetek

A következő, 3-as ablakban a *Pályázat egyéb adatai* megadására van lehetőség. A felületen a következő adatok megadására és megjelenítésére van lehetőség:

- Rendszer által számított átlag
- Átlag manuális rögzítése
- Határozat kiállításának éve
- Pályázathoz csatolni kívánt rövid szöveges feljegyzés
- Pályázati feltételek elfogadása

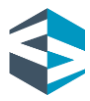

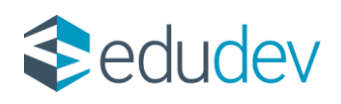

| TÖNDÍ     |                               | Apáczai Ösztöndíjprogram                                                                                                    |            |
|-----------|-------------------------------|----------------------------------------------------------------------------------------------------|------------|
| ACZAI-ÖSZ | Kezdőlap                      | 12                                                                                                    | 4          |
| S S       | Személyes felület 🗸 🗸 🗸 🗸 🗸 🗸 | Pályázat egyéb adatai<br>Rendszer által számított átlag Ø                                                                                                    | Î          |
| szűré     | Pályázati felület 🔷 🔨         | Átlag manuális rögzítése C 🖉 🖉                                                                                                    |            |
| dd        | Pályázat benyújtása           | Határozat kiallításának éve Kérem valasszon 👻 Φ                                                                                                    |            |
|           | Pályázat állapota             | Paryazathoiz saatomi kwant rowa<br>szöveges feljegyzés                                                                                                    | ©<br>//    |
|           | Pályázati események           | Pályázati feltételek elfogadása 🛛 🖗<br>Nyilatkozom, hogy az általam közölt adatok a valóságnak megfelelnek, a csatolt igazolások hitelesek, azok tartalma a közölt adatokkal megegyez | nek. 🔿     |
|           | Dokumentumok 🗸 🗸              | Tudomásul veszem, hogy valótlan adatok közlése a pályázat érvénytelenítésével, támogatás esetén visszafizetési kötelezettséggel jár.                                                  |            |
|           |                               | VISSZA                                                                                                    | 75% TOVÁBB |

### Pályázati felület/3. lépés

A *Rendszer által számított átlag* a KRÉTA rendszer által automatikusan számított átlag, a bizonyítványban szereplő, az intézmény által rögzített osztályzatok alapján. Amennyiben a pályázó az előző tanév végén is használta a KRÉTA rendszert, és nem rendelkezik a rendszer által számított átlaggal, úgy az adatmódosítást a pályázó intézményének szükséges elvégeznie. A pályázati feltételek szerint a Pályázónak minimum 3,50-es átlaggal kell rendelkeznie. Ennek validációját a rendszer a benyújtási felületen elvégzi, és erről értesítést küld a Felhasználónak. A minimum küszöbértéket el nem érő átlaggal a pályázat nem adható be.

| Személyes felület   |                                               | Pályázat egyéb adatai                                    | Ŭ                                            |                                              |              |         |        |
|---------------------|-----------------------------------------------|----------------------------------------------------------|----------------------------------------------|----------------------------------------------|--------------|---------|--------|
| Pályázati felüle    | Hiba                                          |                                                          |                                              |                                              |              |         |        |
| Palyatat bergujtan  | A pályázat benyújtá<br>érvényes átlagot adj r | isához a megelőző tanév év végi minősíté<br>neg!         | sében kapott osztályzatok átlaga 3,50 folótt | kell legyen. Kérjuk a pályázat benyújtásához | z szükséges, |         |        |
| Palyázat allapota   |                                               |                                                          |                                              |                                              | RENDBEN      |         |        |
| Pályázati események |                                               | Palyazathoz csatolni kivant rovid<br>szöveges feljegyzés |                                              |                                              |              | ©<br>// |        |
| Dokumentumok        | Y                                             | Pályázati feltételek elfogadása                          | Ø                                            |                                              |              |         | ×      |
|                     |                                               | VISSZA                                                   |                                              |                                              |              | 75%     | TOVÁIR |

#### Pályázati felület/Átlagra vonatkozó validáció

Amennyiben a pályázó az előző év végén nem használta a KRÉTA rendszert, és/vagy jelenlegi iskolájában most kezdi tanulmányait, akkor az előző tanév évvégi átlagát neki kell kiszámítania és az *Átlag manuális rögzítése* mezőben rögzítenie. A szorgalom és a magatartás jegyek kivételével a bizonyítványban szereplő valamennyi tantárgy osztályzatának összegét a tantárgyak számával kell elosztani, a kapott átlagot pedig kerekítés nélkül, két tizedesjegyig rögzíteni. Az átlag manuális rögzítése esetén az előző tanév évvégi bizonyítványt a személyes adatokat tartalmazó törzslaprésszel együtt csatolni szükséges. Az *Átlag manuális rögzítése* beviteli mező a "ceruza" ikonnal vehető

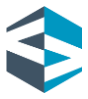

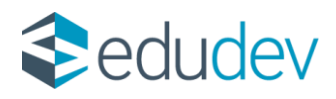

szerkesztés alá. A szükséges dokumentáció a *Feltöltés* gombra kattintással csatolható, amennyiben a Pályázó ezt korábban nem rögzítette a pályázói felületen.

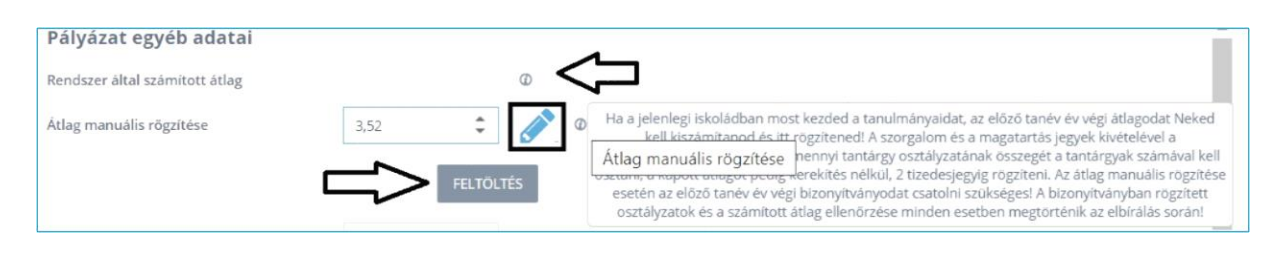

#### Pályázati felület/3. lépés – átlag

Az átlagra vonatkozó adatok alatt megadható a *Határozat kiállításának éve*, legördülő menüben kiválasztva a határozat évszámát. Fontos információ, hogy a hátrányos, halmozottan hátrányos, vagy rendszeres gyermekvédelmi kedvezményről szóló határozat kiállításának éve a pályázat benyújtását megelőző öt naptári évre kell, hogy essen. Ezen adatmező kitöltése kötelező.

| Apáczai Ösztöndíjprogram   |                                                                                                    |                                                                                                    |  |  |
|----------------------------|----------------------------------------------------------------------------------------------------|----------------------------------------------------------------------------------------------------|--|--|
| Kezdőlap                   | 22                                                                                                    | •                                                                                                    |  |  |
| Személyes felület ~        | Pályázat egyéb adatai                                                                                                    | î                                                                                                    |  |  |
| Páłyázati felület 🔷        | Atleg menuélle réguléee                                                                                                    | H .                                                                                                    |  |  |
| Pälyäzet benyüjtäsa        | Határozat kiállíkásának éve                                                                                                   | A hátrányos, halmassttan hátrányos vagy rendszeres gyermelsvédelmi kedvezményelő szőlá határozat kálikásának évét itt tudod kiválasztani. Az<br>adatmező kitlínése hátréező. |  |  |
| P <i>blydan</i> t állapota | Páłyázathoz csatolni kívánt rövid szöveges feljegyzés 2023<br>2022                                                            | 0                                                                                                    |  |  |
| Pályázati események        | 2021<br>Pályázoti feltételek elfogadása 2020                                                                                  |                                                                                                    |  |  |
| Dokumentumok ~             | Nyllaskopom, hogy az átalam közöt adatok a valóságnak megfele.<br>Islenosztás eserén zöszsítterés sztrekezettsézet sáz * 2018 | pis tartama a közöt adacsikai megegyeznek. Tudomásu veszem, hogy kadian adatok közése a pályázst énérytelenhésével 🔅 🗸 🗸                                                     |  |  |
|                            | VESZA                                                                                                    | 75% 100/08                                                                                                    |  |  |

Pályázati felület/3. lépés – határozat kiállításának éve

Amennyiben a pályázónak bármilyen további közlendője van a pályázatát illetően, vagy a csatolt mellékletekre vonatkozóan, akkor ezt szabad szöveges formában a *Pályázathoz csatolni kívánt rövid szöveges feljegyzés* mezőben rögzítheti, maximum 4.000 karakter terjedelemben. A mező kitöltése nem kötelező.

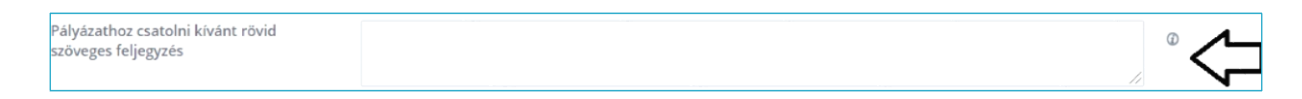

# Pályázati felület/3. lépés – pályázathoz csatolni kívánt rövid szöveges feljegyzés

Az adatok kitöltését követően a felületről csak a pályázati feltételek elfogadását követően lehet továbblépni. A jelölőnégyzetek kipipálását követően a *Tovább* gomb kattinthatóvá válik, és ezt követően a pályázati anyag áttekintése lépcsőfokra lépünk.

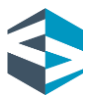

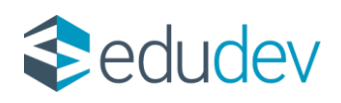

| Pá       | rázati feltételek elfogadása 🛛 🖗                                                                                                    |   |
|----------|----------------------------------------------------------------------------------------------------|---|
| N)<br>kõ | atkozom, hogy az általam közölt adatok a valóságnak megfelelnek, a csatolt igazolások hitelesek, azok tartalma a közölt adatokkal megegyeznek. Tudomásul veszem, hogy valótlan adatok<br>ése a pályázat érvénytelenítésével, támogatás esetén visszafizetési kötelezettséggel jár *                                                                                                    | Ø |
| Nj       | stkozom, hogy a Pályázati kilrás és szabályzat tartalmát megismertem, azt elfogadom és magamra vonatkozóan kötelező érvényűnek tekintem *                                                                                                    |   |
| ĸċ       | elezettséget vállalok az intézmény által kiválasztott Mentorral történő együttműködésre a támogatási időszak teljes időtartamára vonatkozóan *                                                                                                    | Ø |
| Ny       | atkozom, hogy a pályázat elbírálási folyamatában biztosított adategyeztetési lehetőség elmulasztásával vagy hiányos teljesítését követően a benyújtott pályázati adatok és mellékietek alapján<br>hozott döntést elfogadom                                                                                                    | Ø |
| Ny       | atkozom, hogy az Adatkezelési Tájékoztató tartalmát megismertem. Tudomásul veszem és elfogadom, hogy az NSZFH, mint adatkezelő az Adatkezelési Tájékoztatóban meghatározott célból és<br>z a iozszabályoknak, rendeikezéseknek megfelelően kezeli a oályázatban szereoló személyes adatokat. *                                                                                            | Ø |
| Kd       | lezettséget vállalok, hogy a támogatás elnyerésével az Apáczal ösztöndíjprogramba be- és kilépéskor az ESZA forrásból finanszírozott projekteknél folyó adatgyűpéshezi az Európai Parlament<br>anács 1304/2013/EU rendelete alapján a "Nyilatkozat személyes adatok felvételéhez projektbe való belépéskor/kilépéskor" ESZA adatlapot kitöltve. alálnva a megadott határidőre benyújtom.* |   |

#### Pályázati felület/3. lépés – pályázati feltételek elfogadása

A pályázat benyújtása a 4-es ablakban a pályázati anyag áttekintését követően lehetséges. A pályázati anyag a *Pályázat benyújtása* gombra kattintással adható be. Ezt követően a rendszer visszaigazoló üzenetben jelzi a pályázat befogadását. A beadás a *Vissza* gombra kattintással szakítható meg. Fontos információ, hogy a pályázat beadása után dokumentáció feltöltésére és pályázathoz csatolására nincs lehetőség, egy pályázó csak egy érvényes pályázatot adhat be az Ösztöndíjprogramba. Beadást követően a *Pályázat benyújtása* menüpont elszürkül, nem kattintható.

| TOND      | Apáczai Ösztöndíjprogram |                                                                                                    |                    |  |  |
|-----------|--------------------------|----------------------------------------------------------------------------------------------------|--------------------|--|--|
| ACZAI-052 | Kezdőlap                 | ()(3)(3)_(3) | 4                  |  |  |
| ž         | Személyes felület 🗸 🗸    | A beküldést követően hiánypotlásra nincs lehetősegi A polyázat benyújtása előtt a rendizer ellenőrzést végez, a hiányosságot hiboúzenettel jelzi.                                                                                                    |                    |  |  |
| CINUX     | Pályázati felület 🔷      | OSSZES KINYITÁSA OSSZES BEZÁRÁSA                                                                                                    |                    |  |  |
|           | Palyazat benyujtasa      | Személyes adatok                                                                                                    | *                  |  |  |
|           | Pályázat állapota        | Elérhetőségek                                                                                                    | ~                  |  |  |
|           | Pályázati események      | Bankszámla adatok                                                                                                    | ~                  |  |  |
|           | Dokumentumok 🗸 🗸         | Dokumentumok                                                                                                    | ~                  |  |  |
|           |                          | VIS52A 90%                                                                                                    | PÁLYÁZAT BENYÚJTÁS |  |  |

Pályázati felület/4. lépés – pályázat áttekintése és benyújtása

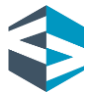

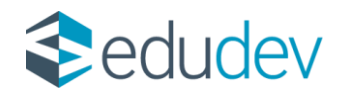

# Pályázati felület - Pályázat állapota

Az Apáczai Ösztöndíjprogramba benyújtott pályázat adatainak és státuszának ellenőrzésére a *Pályázat állapota* menüpontban van lehetőség. Sikeresen beadott pályázat esetén a *Pályázat állapota* menüpontra kattintva a rendszer "*Beküldött*" státuszt jelenít meg a pályázónak. A felületen "*Érvényes pályázatot nyújtottál be az Apáczai Ösztöndíjprogramba*" tájékoztató üzenet jelenik meg. "*Beküldött*" státuszú pályázat esetén ebben a menüpontban a *Benyújtott pályázat megtekintése* gombra kattintva lehetőség van a beküldött pályázati anyag áttekintésére - a *Pályázati felület/Pályázat benyújtása* menüpont utolsó pontjához hasonlóan.

| Apáczai Ösztöndíjprogram |                                                                 |  |  |  |
|--------------------------|-----------------------------------------------------------------|--|--|--|
| Kezdőlap                 | Apáczai Ösztöndíjprogram pályázat ellenőrzése                   |  |  |  |
| Személyes felület 🛛 🗸    |                                                                 |  |  |  |
| Pályázati felület 🔷 🔿    | Érvényes pályázatot nyújtottál be az Apáczai Ösztöndíjprogramba |  |  |  |
| Pályázat benyújtása      |                                                                 |  |  |  |
| Pályázat állapota        |                                                                 |  |  |  |
| Pályázati események      | BENYÚJTOTT PÁLYÁZAT MEGTEKINTÉSE PÁLYÁZAT VISSZAVONÁSA          |  |  |  |
| Dokumentumok 🗸 🗸         |                                                                 |  |  |  |

#### Pályázat állapota – beküldött

| Pályázati anyag áttekintése                                                                                                    | 0 | × |
|----------------------------------------------------------------------------------------------------|---|---|
| A beküldést követően hiánypátlásra nincs lehetőségl A pályázat benyújtása előtt a rendszer ellenőrzést végez, a hiányosságot hibaüzenettel jelzi. |   |   |
| OSSZES KINYITÁSA OSSZES BEZÁRÁSA                                                                                                    |   |   |
| Személyes adatok                                                                                                    |   | ~ |
| Elérhetőségek                                                                                                    |   | ~ |
| Bankszámla adatok                                                                                                    |   | ~ |
| Dokumentumok                                                                                                    |   | ~ |
|                                                                                                    |   |   |
|                                                                                                    |   |   |
|                                                                                                    |   |   |

#### Pályázat állapota – beküldött pályázati anyag áttekintése

Amennyiben a Pályázó beküldött pályázatát valamely okból visszavonná, erre ezen a felületen van lehetősége a *Pályázat visszavonása* gombra kattintva. Fontos, hogy a pályázat visszavonása esetén új pályázat nem nyújtható be az Ösztöndíjprogramba! A

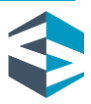

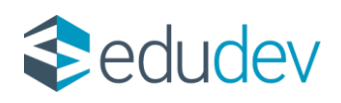

visszavonás véglegesítése előtt egy figyelmeztető üzenetet olvasunk: "Felhívjuk a figyelmed, hogy visszavonás esetén jelen pályázati időszakban új pályázat beadására már nem lesz lehetőséged! Biztos, hogy vissza kívánod vonni a beadott pályázatot?"

"Visszavont" státuszú pályázat esetén a Pályázat állapota menüpontra kattintva a rendszer Visszavont státuszt jelenít meg, "Sikeresen visszavontad pályázatod az Apáczai Ösztöndíjprogramból. Felhívjuk figyelmed, hogy új pályázat beadására nincs lehetőséged!" tájékoztató üzenet kíséretében.

| Pályázat visszavonása                                                                                        |                   | am  |
|----------------------------------------------------------------------------------------------------|-------------------|-----|
| Felhívjuk figyelmed, hogy visszavonás esetén új pályázat beadására nincs lehetőséged! Biztos, hogy visszavor | nod a pályázatod? | оn, |
|                                                                                                    | IGEN NEM          |     |

#### Pályázat állapota – pályázat visszavonása

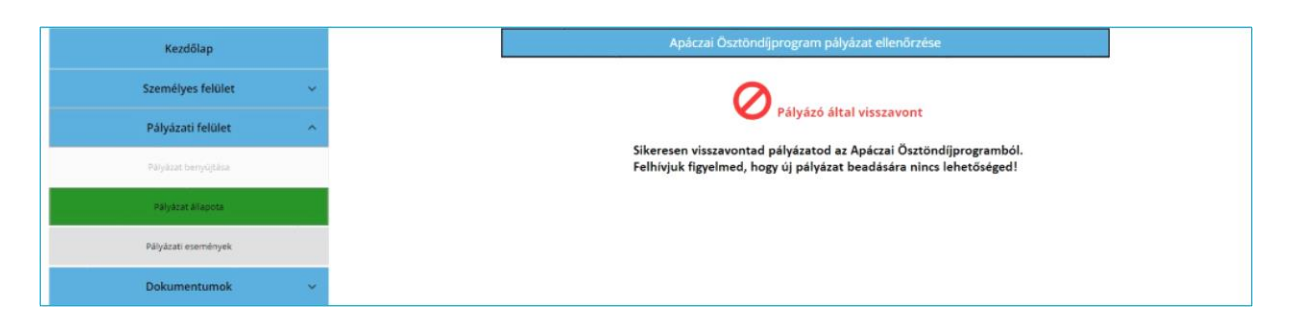

#### Pályázat állapota – visszavont pályázat

Amennyiben a pályázat elbírálása során a vizsgálatot végző ügyintéző hiányosságot talál, erről a rendszer a megadott E-mail címre értesítést küld, valamint a *Pályázat állapota* menüpontban az "*Adategyeztetésre visszaküldve*" státusz jelenik meg, "*A benyújtott pályázat, illetve csatolt melléklet adataiban észlelt pontatlanság tisztázásához adategyeztetés szükséges, melyet a pályázónak a jelen kiértesítést követő 3 naptári napon belül kell teljesítenie.*" tájékoztató üzenet kíséretében. A *Pályázat állapota* menüpontban ez esetben megjelenik az adategyeztetésre vonatkozó konkrét szöveges igény vagy megjegyzés is. A pályázó *Benyújtott pályázat megtekintése* gomra kattintva ellenőrizheti a pályázattal beküldött adatait és a megjelenő *Adategyeztetés* gombra kattintva végezheti el a kívánt műveletet.

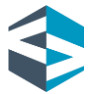

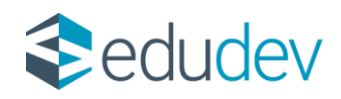

|                       | Apáczai Ösztöndíjprogram                                                                                                    |  |  |  |  |
|-----------------------|----------------------------------------------------------------------------------------------------|--|--|--|--|
| Kezdőlap              | Apáczai Ösztöndíjprogram pályázat ellenőrzése                                                                                                    |  |  |  |  |
| Személyes felület 🛛 🗸 | •                                                                                                    |  |  |  |  |
| Pályázati felület 🔷 🔨 | Adategyeztetésre visszaküldve                                                                                                    |  |  |  |  |
| Adategyeztetés        | A benyüjtott pályázat. Illetve csatoli melléklet adatalban észlelt pontatlanság tisztázásához adategyeztetés szükséges,<br>melyet a Pályázonak a jelen kiértesítést követő 3 naptári napon belül kell teljesítenie. |  |  |  |  |
| Pályázat állapota     | Az adategyeztetésre vonatkozó konkrét igényűnk, megjegyzés:                                                                                                    |  |  |  |  |
| Pályázati események   | Hibát találtam a dokumentumokban.                                                                                                    |  |  |  |  |
| Dokumentumok 🗸        | BEINUTIOTI PALVAZAI MEGENINTESE ADATEGREZIETES                                                                                                    |  |  |  |  |

Pályázat állapota – adategyeztetésre visszaküldve

Az adategyeztetés folyamata megegyezik a pályázat benyújtása során elvégzett művelettel, ideértve a műveleti ablakokat is.

| ŢÕNDÍJ    | ම් Apáczai Ösztöndíjprogram |                                                                                                    |  |  |  |  |  |  |
|-----------|-----------------------------|----------------------------------------------------------------------------------------------------|--|--|--|--|--|--|
| ÁCZAI-ÖSZ | Kezdőlap                    | 14                                                                                                    |  |  |  |  |  |  |
| 4         | Személyes felület 🛛 🗸       | Dokumentáció ellenőrzése A czatalandó melikiletek egyenként maximum 10 MB méretűek lehetnek. A dokumentumok aldalanként vagy ászzefűzve is feltölthetők. A czatalandó fájl elnevszésében szerepelnie                                                            |  |  |  |  |  |  |
| szűré     | Pályázati felület 🔷         | xell o Polyado nevenek, a dokumentum tgatganak és az okod sorszámanak, pl.: nev, bizonyitvony, 1; nev, bizonyitvony, 2; nev, natarozat, 2; nev, natarozat, 2; nev, natarozat, 2; nev, nyitotkozat. Kerjuk,<br>okvasható, a teljes oldolt mutató fojit toks fell |  |  |  |  |  |  |
| d II      | Adategyeztetés              | Határozat hátrányos helyzet fennállásárol     Fájli KtiváLASZTÁSA                                                                                                    |  |  |  |  |  |  |
|           | Pályázat állapota           | 🖌 Hozzájáruló nyilatkozat. FÁLL KIVÁLASZTÁSA 🖉                                                                                                    |  |  |  |  |  |  |
|           | Pályázati események         | Mentori Lámogató nyilatkozat     FÁIL KIVÁLASZTÁSA                                                                                                    |  |  |  |  |  |  |
|           | Dokumentumok 🗸              | VISSZA 50% DOKUMENTUMOK (SATOLISA                                                                                                    |  |  |  |  |  |  |

#### Adategyeztetés

| ţignoj    | Apáczai Ösztöndíjprogram |                                  |              |  |  |
|-----------|--------------------------|----------------------------------|--------------|--|--|
| ACZAI ÖSZ | Kezdőlap                 | 13                               | 4            |  |  |
| \$        | Személyes felület 🛛 🗸    | ÓSSZES KINYITÁSA ÓSSZES BEZÁRÁSA | ^            |  |  |
|           | Pályázati felület 🔷 🔨    | Személyes adatok                 | ~            |  |  |
|           | Adotegyeztetés           | Elérhetőségek                    | ~            |  |  |
|           | Pályázat állapota        | Bankszámla adatok                | ~            |  |  |
|           | Pálvázati eseménvek      | Dokumentumok                     | ~            |  |  |
|           | - ajaza asininga         | Pályázat egyéb adatai            | ~            |  |  |
|           | Dokumentumok 🗸           | VISSZA                           | 90% BEKÜLDÉS |  |  |

#### Adategyeztetés, Beküldés

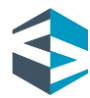

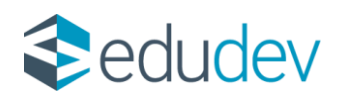

| ()angr   |                       |                    | Apáczai Ösztöndíjprogram |   |          |
|----------|-----------------------|--------------------|--------------------------|---|----------|
| ACZN-052 | Kezdőlap              | 1                  | 2                        | 3 |          |
| 2        | Személyes felület 🛛 👻 | ÖSSZES KINVITÁSA   | ÓSSZES BEZÁRÁSA          |   | î        |
| 2005     | Pályázati felület     | Személyes adatok   | Siker                    |   |          |
|          | Adatogynstetés        | Elérhetőségek      | V Sikeres benyújtás      |   | ~        |
| 2        | Pälyäzat allapota     | Bankszámia adato   | RENDBEN                  |   | × 1      |
|          | Pályázati események   | Dokumentumok       |                          |   | ×        |
|          | Dokumentumok ~        | Pályázat egyéb ada | ital                     |   | × .      |
|          |                       | VISSZA             |                          |   | BERÜLDES |

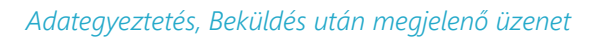

A pályázó a *Pályázat állapota* menüpontban kaphat tájékoztatást továbbá a pályázati döntést illetően is, amely lehet *"Elfogadott"*, vagy *"Elutasított"*. A rendszer mindkét esetben megjeleníti a pályázati döntést, amely a *Pályázati döntés megtekintése* gombra kattintást követően tölthető le.

Amennyiben a pályázó az elutasított pályázatával kapcsolatban problémát észlel és/vagy bizonyítható okok miatt döntési felülvizsgálatot kér, abban az esetben a *Pályázat állapota* menüpontban megjelenő *Fellebbezés* funkciógombra kattintva 5 naptári napig nyújthat be fellebbezést, rövid szöveges indoklás kíséretében.

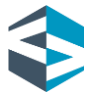

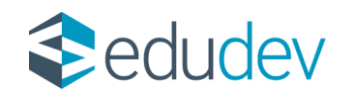

## Pályázati események

Pályázóként a *Pályázati felület* utolsó, *Pályázati események* almenüpontjában lehetőség van áttekinteni a beadott pályázat életútját, illetve legfontosabb mérföldköveit. Az idővonalas megjelenítési ábra a pályázattal kapcsolatos státuszváltozásokat jeleníti meg a pályázó számára, időponttal és szükség szerinti megjelenítendő megjegyzéssel.

|                           | Apáczai Ösztöndíjprog                    | gram                                                          |
|---------------------------|------------------------------------------|---------------------------------------------------------------|
| Kezdőlap                  | Pályázat benyújtása - megjelenő dátummal | •                                                             |
| Személyes felület 🛛 🗸     | Megjelenő megjegyzés                     |                                                               |
| Pályázati felület         |                                          | • Pályázat adategyeztetésre visszaküldve - megjelenő dátummal |
| Pályázat benyújtása       |                                          | Megjelenő megjegyzés                                          |
| Pályázat állapota         | Pálvázat elfozadása - megielenő dátummal |                                                               |
| Pályázati események       | Megjelenő megjegyzés                     |                                                               |
| Dokumentumok ^            |                                          |                                                               |
| Dokumentumok hozzáadása   |                                          |                                                               |
| Dokumentumok megtekintése |                                          |                                                               |

Pályázati események

Budapest, 2023.12.12.

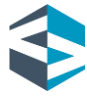

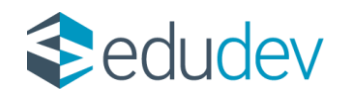

# Dokumentumok

Pályázóként a beküldött igénylés mellé a szükséges dokumentáció is csatolandó. Ezek rendszerbe történő feltöltésére a *Dokumentumok* főmenüpont *Dokumentumok hozzáadása* almenüpontjában van lehetőség. A *Dokumentumok* főmenüpontban a feltöltött dokumentáció visszaellenőrzésére, illetve szükség szerinti törlésére, letöltésére a *Dokumentumok megtekintése* almenüpont ad lehetőséget.

| Dokumentumok              | ^ |
|---------------------------|---|
| Dokumentumok hozzáadása   |   |
| Dokumentumok megtekintése |   |

Dokumentumok felület és almenüpontjai

# Dokumentumok hozzáadása

A szükséges mellékletek és dokumentációk hozzáadására a *Dokumentumok hozzáadása* menüpontban van lehetőség. Ezt a felületen az adott dokumentum-kategóriánál megjelenő *Fájl kiválasztása* gombra kattintva tehetjük meg. A gombra kattintást követően számítógépünkről tallózás után feltölthetjük az adott dokumentum-kategóriába tartozó fájlokat. A csatolandó mellékletek egyenként maximum 10 MB méretűek lehetnek, a dokumentumok oldalanként, vagy összefűzve is feltölthetők. A csatolandó fájl elnevezésében szerepelnie kell a pályázó nevének, a dokumentum fajtájának, és az oldal sorszámának (például: név\_határozat\_1). A dokumentumok feltöltése a rendszer által azonnal biztosított és vissza is ellenőrizhető a *Dokumentumok megtekintése* menüpontban.

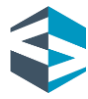

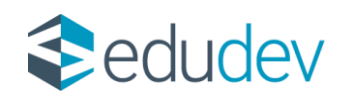

|                           | A                                                                                                    | páczai Ösztöndíjprogram                                                                                                   |                                                                                              |                                                                                      |
|---------------------------|----------------------------------------------------------------------------------------------------|----------------------------------------------------------------------------------------------------|----------------------------------------------------------------------------------------------|--------------------------------------------------------------------------------------|
| Kezdőlap                  | Határozat hátrányos helyzet<br>fennállásaról                                                                                                    | Hozzájáruló nyilatkozat                                                                                                   | Mentori támogató nyilatkozat                                                                 | Előző tanév évvégi bizonyítvár<br>(személyes adatokat,<br>előképzettséget tartalmazó |
| Személyes felület         | ~                                                                                                    |                                                                                                    |                                                                                              | (örzslap is)                                                                         |
| Pályázati felület         | <ul> <li>Hátrányos, halmozottan hátrányos vagy<br/>rendizzeres gyermekvédelmi kedvezményről<br/>szóló határozat. A pályázat kötelező mellélélete.</li> </ul> | < <=                                                                                                    | u 📀                                                                                          | ×<                                                                                   |
| Dokumentumok              | A többoldalas dokumentumokat egy fájlként     kérjük csatolni.                                                                                               | Utmutato_szakkepzesi_osztondij2023.pdf                                                                                    | Utmutato_szakkepzesi_osztondij2023.pdf                                                       |                                                                                      |
| Dokumentumok hozzásdáta   | FÁJL KIVÁLASZTÁSA 🔍 🧲                                                                                                    | FÁIL KIVÁLASZTÁSA 🖉                                                                                                    | FÁRL KIVÁLASZTÁSA 🖉                                                                          | FÁIL KIVÁLAISZTÁSA 🔘                                                                 |
| Dokumentumok megtekintése | Egyéb dokumentum                                                                                                    |                                                                                                    |                                                                                              |                                                                                      |
|                           | - <b>O</b>                                                                                                    |                                                                                                    |                                                                                              |                                                                                      |
|                           | Utmutato_szakkepzesi_osztondij2023.pdf                                                                                                    |                                                                                                    |                                                                                              |                                                                                      |
|                           | FÁIL KIVÁLASZTÁSA 🔍                                                                                                    |                                                                                                    |                                                                                              |                                                                                      |
|                           | itt taltsaf fel a szükséges mellékleteket! A rendizer azann                                                                                                  | a menti a feltöltött dokumentumokat, amelyeket elleni                                                                     | órizhetsz is a Dokumentumak megtekintése menupontba                                          | n.                                                                                   |
|                           | A csatolandó mellékletek egyenként maximum 10 MB m<br>fajtójának és az oldal sorszámának, pl.: név_bizanyitván                                               | tretilek lehetnek. A dokumentumok oldalanként vagy a<br><sub>K.</sub> 1. něv_bizanytlvány_2: něv_határozat_1: něv_határoz | sszefűzve is feltőlíthetőit. A csatolandó fáji ellervezésében s.<br>al. 2: név, nyilatkozat. | zerepelnie kell o řályázó nevěnek, a dokumentum                                      |
|                           | Kersuk, olveshatd, a teles oldait mutató fásit tölts feV                                                                                                    |                                                                                                    |                                                                                              |                                                                                      |

Dokumentumok felület – dokumentumok hozzáadása

Sikeres feltöltés után a feltöltött dokumentum kategóriája alatt szereplő piros "X" zöldfehér "*pipára*" vált.

# Dokumentumok megtekintése

Ebben a menüpontban van lehetőség a rendszerbe feltöltött dokumentáció ellenőrzésére, megtekintésére, törlésére, valamint szükség szerinti letöltésére is. Amennyiben a rendszerbe sikeresen feltöltött dokumentum található az adott kategórián belül, akkor a dokumentum neve mellett zöld "*pipa*" és *Feltöltött* felirat jelenik meg. A *Listázás* funkciógombra kattintva tételesen megjeleníthetőek az adott dokumentum-kategóriába feltöltött fájlok. A sorok végén megjelenő *Letöltés* és *Törlés* gombokkal a fájlokkal kapcsolatos műveletek hajthatóak végre. Fontos, hogy benyújtott pályázat esetén a feltöltött dokumentumok nem törölhetőek, ekkor a sorok végi "*kuka*" ikonok elszürkülnek, nem kattinthatóak.

A *Dokumentumok megtekintése* menüpontban lévő dokumentációk az alábbiak szerint jelennek meg:

- Határozat hátrányos helyzet fennállásáról
- Hozzájáruló nyilatkozat
- Mentori támogató nyilatkozat
- Előző tanév évvégi bizonyítvány (személyes adatokat, előképzettséget tartalmazó törzslap is)
- Egyéb dokumentum
- Pályázati döntés

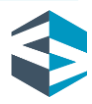

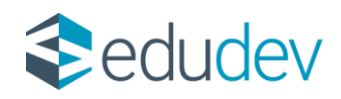

Elbírált pályázat esetén a *Dokumentumok megtekintése* menüpontban megjelenik a pályázati döntésről szóló határozat, amely a *Pályázati döntés* megtekintése dokumentum-kategóriában olvasható, igény szerint le is tölthető.

| KRĚTA   | Órarend | Osztályzatok •      | Mulasztások - | információk -  | 🕋<br>Házi feladatok                        | Apáczai-ösztöndij                               | Uzenetek     | <u>juttatások</u> | DKT              |      |               |              |
|---------|---------|---------------------|---------------|----------------|--------------------------------------------|-------------------------------------------------|--------------|-------------------|------------------|------|---------------|--------------|
| zrówoj  |         |                     |               |                |                                            |                                                 | Apáczai Öszt | öndíjprogram      |                  |      | -             |              |
| ACZALÓS |         | Kezdőlap            |               | Hatá           | rozat hátrány                              | yos helyzet fenn                                | allásáról    |                   |                  |      |               | USTÁZÁS      |
| 2       |         | Személyes felű      | ilet          | ~ Hozzi        | siárulá pullat                             | incret meg a lettorio                           | r tajiokat.  |                   |                  |      |               | V Peltőltőtt |
| 201     |         | Pályázati felül     | let           | × A listáz     | ásra kattintva teki                        | intheti meg a feltöltöt                         | t fájlokat.  |                   |                  |      |               | LISTÁZÁS     |
| ġ.      |         | Dokumentum          | ok -          | Hoz            | zájáruló nyilatkoz                         | at                                              |              |                   |                  |      | $\Rightarrow$ |              |
|         |         | Dokumentumok hozz   | iladāsa       | A listáz       | <b>ori támogató</b><br>ásra kattintva teki | <b>ó nyilatkozat</b><br>intheti meg a feltöltöt | t fájlokat.  |                   |                  |      | $\geq$        |              |
|         | D       | kokumenturnok megti | ekintése      | Előző<br>törzs | tanév évvég<br>lap is)                     | i bizonyítvány (:                               | személyes ad | atokat, előképz   | ettséget tartalm | nazó |               | USTÁZÁS      |
|         |         |                     |               | A listáz       | ásra kattintva teki                        | intheti meg a feltöltöt                         | t fájlokat.  |                   |                  |      |               | a company    |
|         |         |                     |               | A listáz       | ásra kattintva teki                        | <b>IMOK</b><br>intheti meg a feltöltöt          | t fájlokat.  |                   |                  |      |               | LISTÁZÁS     |
|         |         |                     |               | Pályá          | zati döntés                                |                                                 |              |                   |                  |      |               | USTÁZÁS      |
|         |         |                     |               | A listáz       | ásra kattintva teki                        | intheti meg a feltöltöt                         | t fájlokat.  |                   |                  |      |               |              |
|         |         |                     |               |                |                                            |                                                 |              |                   |                  |      |               |              |

Dokumentumok felület – dokumentumok megtekintése

# ESZA+ adatlap

Támogatott pályázat esetén az Apáczai Ösztöndíjprogramba való belépéshez ESZA+ belépő kérdőív kitöltése is szükséges. A támogatói okiraton szereplő, dátummal ellátott, aláírt kérdőívet a támogatói döntésről szóló kiértesítést követően, a pályázati kiírásban szereplő módon és határidővel kell benyújtani. A dokumentum letöltésére az Apáczai Ösztöndíjprogram kezdőlapján van lehetőség, feltöltése pedig a pályázati időszakot követően, a Dokumentumok/ESZA+ adatlapok kezelése fülhöz kell feltölteni.

| ZTÖNDÍJ  |                       | Apáczai Ösztöndíjprogram                                                                                                    |                          |  |  |  |
|----------|-----------------------|----------------------------------------------------------------------------------------------------|--------------------------|--|--|--|
|          | Kezdőlap              | Köszöntünk az Apáczal Ösztöndijprogram elektronikus pályázati felületén. A legfontosabb tudnivalókat az alábbi menűpontokban kiemettük, kérjük olvasd el figyelmesent.<br>Ha kérdésed van, segítségre van szükseged, fordulj ügyfelszolgálatunkhoz az okstatal azonosínd megadásavall Elektronikus elemetőségünk: <u>ugyfelszolgálat abazzal@nive</u><br>Sikeres pályázast, eredményes tanévet kivánunki |                          |  |  |  |
|          | Személyes felület 🛛 🗸 |                                                                                                    |                          |  |  |  |
|          | Pályázati felület 🛛 🗸 | A pályázat benyújtására jogosultak                                                                                                    |                          |  |  |  |
|          |                       | Útmutató dokumentumok                                                                                                    |                          |  |  |  |
| <u>.</u> | Dokumentumok V        | Személyes adataid ellenőrzése                                                                                                    |                          |  |  |  |
|          |                       | Négy kötelező melléklet                                                                                                    |                          |  |  |  |
|          |                       | Tudnivalók a pályázat kitöltéséhez                                                                                                    |                          |  |  |  |
|          |                       | A pályázat benyújtását követő teendők, határidők                                                                                                    |                          |  |  |  |
|          |                       |                                                                                                    |                          |  |  |  |
|          |                       | Apáczai pályázati kiírás és szabályzat                                                                                                    | Felhasználói kézikönyv 🔼 |  |  |  |
|          |                       | Hozzájáruló nyilatkozat 🕅                                                                                                    | ESZA+ belépő adatlap     |  |  |  |
|          |                       | Adatkezelési tájékoztató 🔀                                                                                                    | ESZA+ kilépő adatlap     |  |  |  |

#### Ösztöndýprogram kezdőlap – ESZA+ belépő és ESZA+ kilépő adatlap letöltése

Budapest, 2023.12.12.

Educational Development Informatikai Zrt. Levelezési cím: 1117 Budapest, Gábor Dénes utca 4. www.edudev.hu

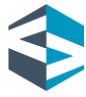

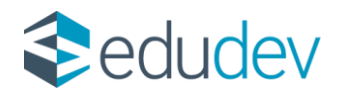

A pályázati időszak végén az ESZA+ kilépő kérdőív kitöltése és feltöltése is szükséges a belépő kérdőívhez hasonló módon.

|                           | Apáczai Ösztöndíjprogram                                                                                                    |  |  |  |  |
|---------------------------|----------------------------------------------------------------------------------------------------|--|--|--|--|
| Kezdőlap                  | ESZA+ belépő nyilatkozat ESZA+ kilépő nyilatkozat                                                                                                    |  |  |  |  |
| Személyes felület         | . X X                                                                                                    |  |  |  |  |
| Pályázati felület         |                                                                                                    |  |  |  |  |
| Dokumentumok              | Malakunalasenaa 🗸 Malakunaa                                                                                                    |  |  |  |  |
| Dokumentumok hozzáadása   | Itt töltsd fel a szüksiges mellékleteket A rendizer azonnal menti a feltöltött dokumentumokat, amelyeket ellenörizhetsz is a Dokumentumok megtekintése menüpontban.                                                                                                    |  |  |  |  |
| Dokumentumok megtekintése | A catalanda meléketek egenketi manimun 10 MB méretűk kihemek. A dakumentumak adalanként vagi összefűzer is feltölhetők. A catalanda (ájl elnevezéseben szerepelnik kell a Polyázó<br>nevének, a dakumentum (jattajanak els ara kidá sarszánanak plz: nev, bizonytivány, Z; név, határozat, 1; nev, határozat, 2; nev, nyllatkozat.<br>Kérjik, okanbatú, a teljes idlat mutato (ájlt tils (el) |  |  |  |  |
| ESZA+ adatlapok kezelése  | A dokumenturnok feltöltés után nem törülhetőek!                                                                                                    |  |  |  |  |

# ESZA+ adatlapok kezelése

|                             | Apáczai Ösztöndíjprogram                                                                                                    |  |  |  |  |
|-----------------------------|----------------------------------------------------------------------------------------------------|--|--|--|--|
| Kezdőlap                    | ESZA+ belépő nyilatkozat<br>ösztindíjsrogarába be és tillépésekor<br>SZA – stémi keltéréser a pályázó az Apáczal                                                                                                    |  |  |  |  |
| Személyes felület 🛛 🗸       | kolezete wilan<br>kolezete wilan<br>kolezete wilan<br>kolezetet a timogató kiratban<br>rözzitet, a timogató kiratban                                                                                                    |  |  |  |  |
| Pályázati felület 🛛 🗸       | napján szökséges benyújtani.<br>Fáll, KIVÁLASZTÁSA Ø Fáll, KIVÁLASZTÁSA Ø                                                                                                    |  |  |  |  |
| Dokumentumok ^              |                                                                                                    |  |  |  |  |
| Dokumentumok hozzáadása     | tit tölisid fel a szükséges mellékleteket A rendszer azonnai menti a feltöltöt dokumentumokat, amelyeket ellendrizhetsz is a Dakumentumok megteklnetse merupontban.<br>A csatalandó mellékletek egyenként maximum 10 MB méretüek lehetnek. A dokumentumak oldalankém vagy ásszeflüze is feltöthetők. A csatalandó faj elnevezéseben szerepelnie kell a Pályázó<br>mevének, a dokumentum fajtájának és az oldal sorszámának, pl.: név, bizonyítvány, 1; név, bizonyítvány, 2; név, határazat, 1; név, határazat, 2; név, nyilatkuzat. |  |  |  |  |
| Delevent and excitation     |                                                                                                    |  |  |  |  |
| owww.ikeitumok.megtekintese | Kérjuk, olvasható, a teljes oldalt mutató fájlt tölts fell                                                                                                    |  |  |  |  |
| ESZA+ adatlapok kezelése    | A dokumenturnok feltöhtés után nem törölhetőeki                                                                                                    |  |  |  |  |

#### ESZA+ feltöltés

Ha az Apáczai Ösztöndíjprogram kapcsán kérdése van, segítségre van szüksége, forduljon az ügyfélszolgálathoz, az alábbi címen: <u>ugyfelszolgalat.apaczai@nive.hu</u>

Sikeres pályázást, eredményes tanévet kívánunk!

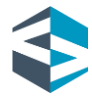